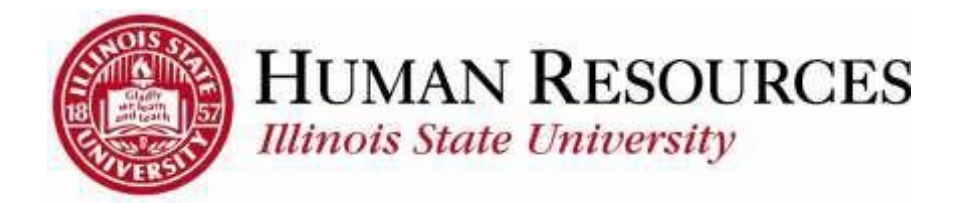

## How to View Payable Time on Timesheet

This will be helpful for both employees and managers who wish to review estimated Payable Time on timesheet:

Navigate to Timesheet to view hours, then Find "Reported Time Status" tab. This will show up by default in the lower half of the timesheet screen:

| Sun     | Mon  | Tue    | Wed     | Thu  | Fri  | Sat 3/7    | Sun                      | Mon                   | Tue                   | Wed                    | Thu<br>3/12 | Fri                    | Sat.        | Sún                  | Total Time Reporting Code                                              |   | Override |
|---------|------|--------|---------|------|------|------------|--------------------------|-----------------------|-----------------------|------------------------|-------------|------------------------|-------------|----------------------|------------------------------------------------------------------------|---|----------|
|         | -    | 7.50   | 7.50    | 9.00 |      | 7.50       |                          |                       | 7.50                  | 7.50                   | 7.50        | 0.00                   | 7.50        | 515                  | 61.50 2REG - Regular - Shift 2 - Overtime                              | • | Consult  |
| -ir     |      |        |         |      |      |            | 3.00                     |                       |                       |                        |             | 1                      |             |                      | 3.00 3REG - Regular - Shift 3 - Overtime                               |   | 0        |
| 10      | 1    |        |         |      |      |            |                          |                       |                       |                        |             |                        |             | 2.00                 | 2.00 OVT - Overtime                                                    | • |          |
|         |      |        |         |      |      |            |                          |                       |                       | 1                      |             | 9.50                   | ]]          |                      | 9.50 RC3 - Regular - Shift 3 - Comp Time                               | ٠ |          |
|         |      |        |         |      | 7.50 |            |                          |                       |                       |                        |             |                        |             |                      | 7.50 SIC - Sick Pay                                                    | ۲ |          |
| ропес   | 1100 | Report | ed Stat |      |      | The<br>sut | ese h<br>omitte<br>their | ours<br>ed an<br>Time | have<br>d app<br>Repo | been<br>roved<br>orter |             | scription              |             | Personal             | ize   Find   1 <sup>20</sup>   1 <sup>20</sup> 11-13 of 13<br>Comments |   |          |
| /03/20  | 15   | Approv | red M   |      | 1    | Sta<br>"Aj | atus s<br>pprov          | hows<br>ed."          | s up a                | S                      | ļ           | tegular -<br>tegular - | shift 2 - ( | Overtime<br>Overtime |                                                                        |   |          |
| 05/20   | 15   | Approv | ed      |      | -    |            | 9                        | .00 2R                | EG                    |                        | F           | tegular -              | Shift 2 -   | Overtime             |                                                                        |   |          |
| 06/201  | 15   | Approv | red     |      |      |            | 7                        | 50 510                | 2                     |                        |             | ick Pay                |             |                      |                                                                        |   |          |
| 07/20   | 15   | Approv | red     |      |      |            | 7                        | 50 2 R                | EG                    |                        | F           | tegular -              | Shift 2 - ( | Overtime             |                                                                        |   |          |
| 08/20   | 15   | Аррго  | ed      |      |      |            | 3                        | .00 3R                | EG                    |                        | F           | tegular -              | shift 3 . ( | Overtime             |                                                                        |   |          |
| /10/20  | 15   | Approv | ed      |      |      |            | 7                        | .50 2R                | EG                    |                        | F           | tegular -              | Shift 2 - ( | Overtime             |                                                                        |   |          |
| 11/20   | 15   | Approv | red     |      |      |            | 7                        | .50 2R                | EG                    |                        | F           | tegular -              | Shift 2 - 1 | Overtime             |                                                                        |   |          |
| 12/201  | 15   | Approv | /ed     |      |      |            | 7                        | 50 2R                 | EG                    |                        | F           | tegular -              | Shift 2 - ( | Overtime             |                                                                        |   |          |
| 13/201  | 15   | Approv | red .   |      |      |            | c                        | .00 2R                | EG                    |                        | F           | tegular -              | Shift 2 - ( | Overtime             |                                                                        |   |          |
| 0000025 | 1    | _      | _       | /    |      |            |                          |                       | 2                     |                        | 12          | 3 M                    |             | 1 1217               |                                                                        |   |          |

After confirming that all hours have been approved, check to see if Time Administration has processed the hours since manager approval.\* Then click on the "Payable Time Tab" to see Estimated Hours.

\*If Time Administration has not processed yet, these hours will not accurately appear under the Payable Time tab. Time Administration is scheduled each day for **9 a.m./1 p.m./5 p.m.** 

|                      |                 | 3.00                      |                              | 3.00 3REG - Regular - Shift 3 - Overtime |      |
|----------------------|-----------------|---------------------------|------------------------------|------------------------------------------|------|
|                      |                 |                           | 2.00                         | 2.00 OVT - Overtime                      |      |
|                      |                 |                           | 9.50                         | 9.50 RC3 - Regular - Shift 3 - Comp Tin  | ie i |
|                      | 7.              | .50                       |                              | 7.50 SIC - Sick Pay                      |      |
| Sut<br>Reported 1    | rime Status     | Leave / Compensatory Time | ceptions Payable Time        |                                          |      |
| Ceported Til<br>Date | Reported Status | Total TRC                 | Personaliz                   | E Find Me Comments                       |      |
| 03/03/2015           | Approved        | 7.5007-0                  | Regular - Shift 2 - Overtime |                                          |      |
| 03/04/2015           | Approved        | 7.50 2REG                 | Regular - Shift 2 - Overtime |                                          |      |
| 03/05/2015           | Approved        | 9.00 2REG                 | Regular - Shift 2 - Overtime |                                          |      |
|                      |                 | 7 59 919                  | 011.0                        |                                          |      |

**Estimated hours appear on the Payable Time tab once TimeAdministration has processed.** They give the employees/managers a snapshot of exactly how the rules operate to pay them different types of pay, such as shift differentials, overtime, compensatory time banked, etc.

| By TR                     | C and Statu<br>C, Status an | Aption<br>s<br>d Day       | 7.77     |                |                          | 1             |   |            |
|---------------------------|-----------------------------|----------------------------|----------|----------------|--------------------------|---------------|---|------------|
| Show I Show I Pavable Tim | n Detail                    |                            | View     | Full Detail    | Descention               |               |   |            |
| Dute                      | TRC                         | Description                | TRC Type | Payable Status | Quantity Estimated Gross | Currency Code |   |            |
| 03/03/2015                | D02                         | Shift Differential 0.30    | Units    | Estimated      | 7.50                     | USD           | - |            |
| 3/03/2015                 | REG                         | Regular Pay                | Hours    | Estimated      | 7.50                     | USD           |   |            |
| 3/04/2015                 | D02                         | Shift Differential 0.30    | Units    | Estimated      | 7.50                     | USD           |   |            |
| 3/04/2015                 | REG                         | Regular Pay                | Hours    | Estimated      | 7.50                     | USD           |   |            |
| 3/05/2015                 | D02                         | Shift Differential 0.30    | Units    | Estimated      | 7.50                     | USD           |   |            |
| 3/05/2015                 | D05                         | Shift Differential OT 0.45 | Units    | Estimated      | 1.50                     | USD           |   | _          |
| 3/05/2015                 | 0л                          | Overtime                   | Hours    | Estimated      | 1.50                     | USD           |   | Use this   |
| 3/05/2015)                | REG                         | Regular Pay                | Hours    | Estimated      | 7.50                     | USD           |   | scroll bar |
| 3/06/2015                 | SIC                         | Sick Pay                   | Hours    | Estimated      | 7.50                     | USD           |   | down the   |
| 3/07/2015                 | D02                         | Shift Differential 0.30    | Units    | Estimated      | 7.50                     | USD           |   | of payable |
| 3/07/2015                 | REG                         | Regular Pay                | Hours    | Estimated      | 7.50                     | USD           |   | nouis      |
| 3/08/2015                 | D02                         | Shift Differential 0.30    | Units    | Estimated      | 3.00                     | USD           |   |            |
| 3/08/2015                 | 0√T                         | Overtime                   | Hours    | Estimated      | 3.00                     | USD           |   |            |
| 03/10/2015                | D02                         | Shift Differential 0.30    | Units    | Estimated      | 7.50                     | USD           |   |            |
| 03/10/2015                | REG                         | Regular Pay                | Hours    | Estimated      | 7.50                     | USD           | - |            |

For instance, this employee normally works on the First Shift. On 3/13, he worked Third Shift instead. He submitted 9.5 hours of RC3 and his supervisor approved the hours. After Time Administration processed, we look at his Payable Time tab. We see the following estimated hours:

- 7.5 hours of regular pay + 7.5 hours of shift differential
- 3 hours of banked comp time + 2 hours of overtime shift differential

|                                                                                  | ay 03/01/                                                 | 2015 to 9                                   | Sunday (                                                        | )3/15/2                         | 015 🕐           |                         | <b>T</b>                | 10/            | The  | -        |                   | Sec.     |                                           |
|----------------------------------------------------------------------------------|-----------------------------------------------------------|---------------------------------------------|-----------------------------------------------------------------|---------------------------------|-----------------|-------------------------|-------------------------|----------------|------|----------|-------------------|----------|-------------------------------------------|
| 3/1 3                                                                            | /2 3/3                                                    | 3/4                                         | 3/5                                                             | 3/6                             | Sat S<br>3/7    | un Mon<br>3/8 3/9       | 3/10                    | 3/11           | 3/12 | 3/13     | 3/14              | 3/15     | Total Time Reporting Code                 |
|                                                                                  | 7.50                                                      | 7.50 9.                                     | 00                                                              | 7                               | 7.50            |                         | 7.50                    | 7.50           | 7.50 | 0.00     | 7.50              |          | 61.50 2REG - Regular - Shift 2 - Overtime |
|                                                                                  |                                                           |                                             |                                                                 |                                 | 3.              | 00                      |                         |                |      |          |                   |          | 3.00 3REG - Regular - Shift 3 - Overtime  |
|                                                                                  |                                                           |                                             |                                                                 |                                 |                 |                         |                         |                | -    |          |                   | 2.00     | 2.00 OVT - Overtime                       |
|                                                                                  |                                                           |                                             | - Delle                                                         |                                 |                 |                         |                         |                | (    | 9.50     |                   | _        | 9.50 RC3 - Regular - Shift 3 - Comp Time  |
|                                                                                  |                                                           |                                             | 7.                                                              | .50                             |                 |                         |                         |                |      |          |                   |          | 7.50 SIC - Sick Pay                       |
| Su<br>Reported 1<br>ayable Tim<br>By TR(<br>By TR)                               | bmit<br>Fime Statu<br>ie Viewin<br>C and Sta<br>C, Status | s <u>S</u> u<br>g Option<br>atus<br>and Day | mmary                                                           | Lean                            | ve / Comp       | ensatory T              | ime                     | Exceptio       | ns P | ay bie T | ime               |          |                                           |
| Show I                                                                           | n Detail                                                  |                                             |                                                                 |                                 |                 | Vie                     | V FUILD                 | etall          | _    |          |                   | 2-Marshe |                                           |
| ауарне т пл                                                                      | TRC                                                       |                                             |                                                                 |                                 |                 | TRC Tue                 |                         | bla Chaba      | . 1  |          | Ourselite         | Perso    | nalize   Find   144   145 of 26           |
| ave                                                                              | INC                                                       |                                             | rescriptio                                                      |                                 |                 | THC TYP                 | e raya                  | Die Statu      | `    |          | Quantity          | Esumate  | a dross currency code                     |
| 8/07/2015                                                                        | D02                                                       | S                                           | hift Diffe                                                      | rential                         | 0.30            | Units                   | Estir                   | nated          |      |          | 7.5               | 0        | USD                                       |
| W07/2015                                                                         | REG                                                       | F                                           | Regular P                                                       | 'ay                             |                 | Hours                   | Estin                   | nated          |      |          | 7.5               | 0        | USD                                       |
| V08/2015                                                                         | D02                                                       | 5                                           | shift Differ                                                    | rential                         | 0.30            | Units                   | Estin                   | nated          |      |          | 3.0               | 0        | USD                                       |
| /08/2015                                                                         | 0VT                                                       | 0                                           | Vertime                                                         |                                 |                 | Hours                   | Estir                   | nated          | 1    |          | 3.0               | 0        | USD                                       |
| V10/2015                                                                         | D02                                                       | s                                           | hift Diffe                                                      | rential                         | 0.30            | Units                   | Estir                   | nated          |      |          | 7.5               | 0        | USD                                       |
| V10/2015                                                                         | REG                                                       | Regular Pay                                 |                                                                 | Hours                           | Estimated       |                         |                         | 7.50           |      |          | USD               |          |                                           |
| 8/11/2015                                                                        | D02                                                       | s                                           | shift Diffe                                                     | rential                         | 0.30            | Units                   | Estir                   | nated          |      |          | 7.5               | 0        | USD                                       |
| 44.0045                                                                          | REG                                                       | F                                           | Regular P                                                       | ay                              |                 | Hours                   | Estin                   | nated          |      |          | 7.5               | 0        | USD                                       |
| 811/2015                                                                         | D02                                                       | s                                           | Shift Differ                                                    | rential                         | 0.30            | Units                   | Estir                   | nate           |      |          | 7.5               | 0        | USD                                       |
| 3/12/2015                                                                        |                                                           | 5                                           | Regular P                                                       | ay                              |                 | Hours                   | Estir                   | nate           |      |          | 7.5               | 0        | USD                                       |
| 3/11/2015<br>3/12/2015<br>3/12/2015                                              | REG                                                       | 4                                           |                                                                 |                                 | ime             | Hours                   | Clos                    | ed             |      |          | 3.0               | 0        | USD                                       |
| 3/12/2015<br>3/12/2015<br>3/12/2015<br>3/13/2015                                 | REG<br>CTB                                                | C                                           | Compensi<br>Banked                                              | atory T                         |                 |                         |                         |                |      |          |                   |          |                                           |
| v12/2015<br>v12/2015<br>v12/2015<br>v13/2015<br>v13/2015                         | REG<br>CTB<br>D02                                         | C<br>E<br>S                                 | Compensi<br>Sanked                                              | atory T<br>rential              | 0.30            | Units                   | Estir                   | nated          |      |          | 1.5               | 0        | USD                                       |
| v11/2015<br>v12/2015<br>v12/2015<br>v13/2015<br>v13/2015<br>v13/2015             | REG<br>CTB<br>D02<br>D05                                  | C<br>E<br>S                                 | Compensi<br>Sanked<br>Shift Differ                              | atory T<br>rential<br>rential ( | 0.30<br>OT 0.45 | Units<br>Units          | Estir<br>Estir          | nated<br>nated |      |          | 2.0               | 0        | USD                                       |
| v12/2015<br>v12/2015<br>v12/2015<br>v13/2015<br>v13/2015<br>v13/2015<br>v13/2015 | REG<br>CTB<br>D02<br>D05<br>REG                           | C<br>E<br>S<br>F                            | Compensi<br>Sanked<br>Shift Differ<br>Shift Differ<br>Regular P | atory T<br>rential<br>rential   | 0.30<br>OT 0.45 | Units<br>Units<br>Hours | Estir<br>Estir<br>Estir | nated<br>nated |      |          | 7.5<br>2.0<br>7.5 |          |                                           |

In conclusion, **Managers can use the Payable Time tab to review (after Time Administration has processed) how the rules operate to create estimated hours.** Managers can continue to submit and approve time until the Final Approval Deadline each pay period